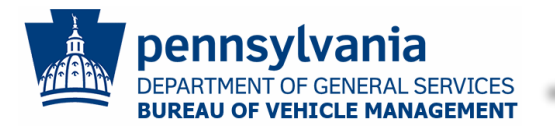

Accessing the Application

#### Introduction

Dealerships, Franchises, and Independent Garages wishing to participate in the Commonwealth's Department of General Services' Bureau of Vehicle Management (BVM) Automotive Services program must complete the Automotive Service Application. Once enrolled, these businesses are available to the Commonwealth for maintenance or repairs.

This document walks you through the entire application process beginning with:

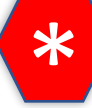

**Application Requirements** 

GO

The application has 10 simple steps to complete:

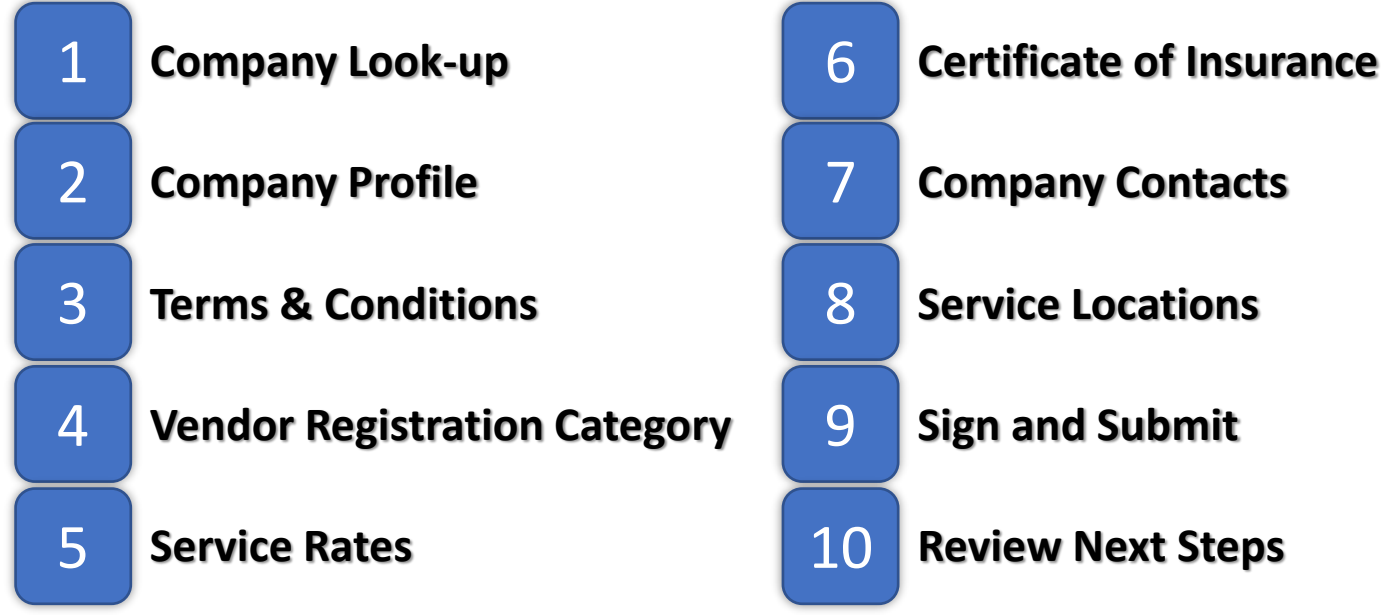

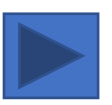

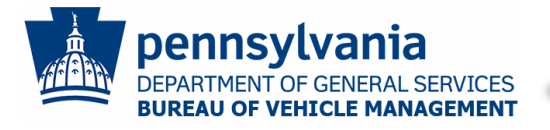

# **\* \* 60 \* 1 \* 2 \* 3 \* 4 \* 5 \* 6 \* 7 \* 8 \* 9 \* 10**

#### Prior to beginning the application:

To complete the application, collect the following required documents/data:

- Federal IRS EIN Number (Tax ID)
- Pennsylvania SAP Number

If you have a new Federal IRS EIN Number (Tax ID) or are registering as a new vendor, you must first register through the Commonwealth of Pennsylvania's PA Supplier Portal to be assigned a Pennsylvania SAP Number. Click the following link to access Pennsylvania's Supplier Service Center: <u>PA Supplier Service Center</u>

- Not sure if your company is registered or don't know your registration number? Contact the PA Supplier Help Desk:
  - Phone: (877) 435-7363 (option 1)
  - Email: <u>ra-psc\_supplier\_requests@pa.gov</u>
- Business Service Locations

The addresses where your business performs work and the services offered at each

Current Copy of Certificate of Insurance
 A current copy naming the Commonwealth of PA, Dept of General Services, 2221 Forster
 Street, Harrisburg, PA 17103, as additional insured and showing the types and liability
 amounts of your coverage

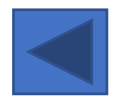

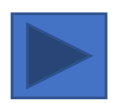

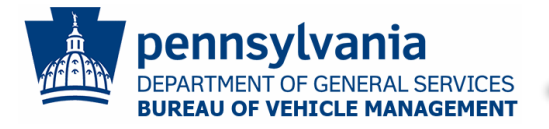

# **\* \* 60 \* 1 \* 2 \* 3 \* 4 \* 5 \* 6 \* 7 \* 8 \* 9 \* 10**

#### **Automotive Service Site:**

While designed to be accessed via a web browser, the application is mobile and tablet friendly, so you can complete it on almost any internet-connected device.

#### https://www.dgs.internet.state.pa.us/AutoServices/

On this site, you can:

- Complete a New Vendor Registration
- Manage your business' Automotive Service Company Profile
- View announcements from BVM
- Access additional BVM related information and documentation
- Find BVM contact information

#### To complete the Automotive Service Application:

Click the New Vendor Registration button.

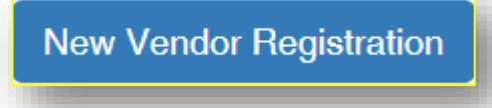

Note: You can leave and return to your application at any time before submitting it by clicking the New Vendor Registration button.

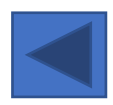

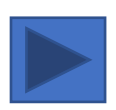

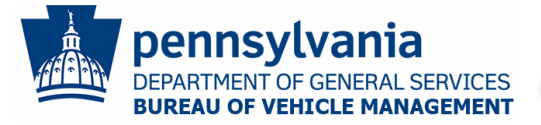

## **Automotive Service Online Application**

6

To ensure that your business details are linked correctly between Commonwealth systems, the application requires that you provide both your Tax ID (FEIN) and SAP Vendor Number.

#### Company Lookup

Step 1 of 10

Participation in Pennsylvania's Auto Services program requires your business to complete the Commonwealth's PA Supplier Portal registration to receive a PA SAP Vendor Number. On the Commonwealth's Supplier Service Center site, you can find instructions on how to complete this process (see the New Vendor Registration Guide), additional opportunities that may be available for your business, and contact information for the PA Supplier Portal Help Desk

You can access instructions for completing the application at any time by clicking on the Help button located in the top right of each page. Details like what documents and data are required to complete the application are in the document.

| Tax ID (FEIN) *        |          |
|------------------------|----------|
| SAP Vendor<br>Number * |          |
| Lookup                 |          |
| Cancel                 | Continue |

- A. Enter your Tax ID (FEIN)
- B. Enter the last 6 digits of your SAP Vendor Number
- C. Click Lookup
- D. The results of the Lookup appear on the screen
  - a. If the combination is correct, you can click **Continue**
  - b. If the combination does not result in a match, double-check the information you entered, and if the system still does not locate a match, contact the PA Supplier Help Desk:

Phone: (877) 435-7363 (option 1) Email: <u>ra-psc\_supplier\_requests@pa.gov</u>

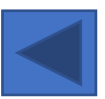

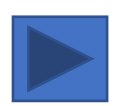

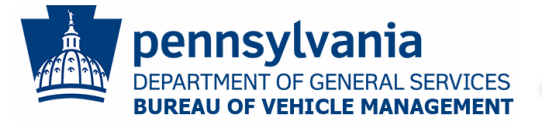

#### **Automotive Service Online Application**

6

5

The Company Profile page of the application pre-populates with data from the PA SAP system when possible.

3

| Company Profile      | Step 2 of 10 Hep     |
|----------------------|----------------------|
| PA Vendor (SAP) #    |                      |
| Company Name         |                      |
| Doing Business<br>As |                      |
| Headquarter          | Mailing Address      |
| Address 1*           | Address 2            |
| City*                | State*               |
| Zip Code*            |                      |
| Application Contact  |                      |
| First<br>Name*       | Last<br>Name*        |
| Phone<br>Number*     | Extension            |
| Fax<br>Number        | Email<br>Address*    |
|                      | Save Save & Continue |

- A. Complete the fields on the page
- B. Once all the required fields (marked with a red asterisk) are completed, click **Save & Continue**

8

**Note:** If the Company Name is incorrect, contact the PA Supplier Help Desk to have this corrected in the PA SAP system:

- Phone: (877) 435-7363 (option 3)
- Email: ra-psc supplier requests@pa.gov

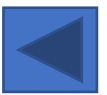

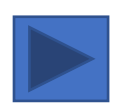

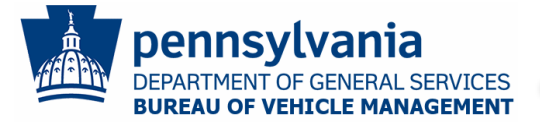

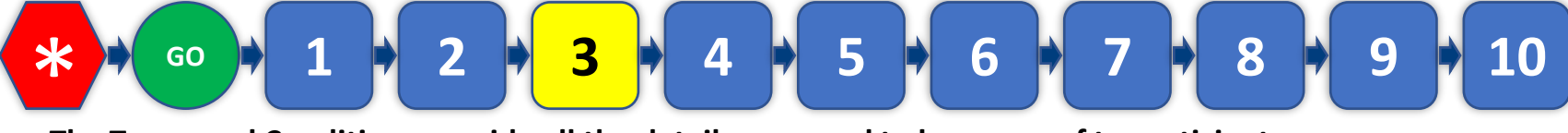

The Terms and Conditions provide all the details you need to be aware of to participate in the Automotive Service program.

|    | Commonwealth of Pennsylvania Automotive Service Facilities Application Department of General Services GSVM-17A (Rev. 04/16) Terms and Conditions                                                                                                    |
|----|----------------------------------------------------------------------------------------------------|
| 1) | <ul> <li>SCOPE. Under Section 2407 of the Administrative Code of April 9, 1929 (P.L. 177, No. 175), 7.5, 637, the Department of General Services (DCS) is given the responsibility for the maintenance of all automobiles owned by the Commonwealth, except the Department of Transportation and Pennsylvania Turnghie Commission, including contracting all repairs. Through this application process, the Department of General Services (DCS) is given the responsibility for the maintenance of all automobiles owned by the Commission, including contracting all repairs. Through this application process, the Department of General Service is the interplating of the supplier's station. As the need for service arises, selection of a supplier to perform the service required for the vehicle's induced in partially on the basis of the vehicle's condition, the vehicle's location, and the service required for the vehicle.</li> <li>When possible, selection shall be made to gain the most cost-effective service available.</li> <li>Have a facility, equipment, parts-and-supply inventory, technical personnel and service management of a caliber suitable for floet maintenance of consecutive years or longer. Vendors qualified by DCS prior to May 30, 2015, are grantfathered from this requirement until June 30, 2018 on emission.</li> <li>Have a factorise and expertise to perform the following services relative to Commonwealth vehicles.</li> <li>Row and major repairs</li> <li>Common and major repairs</li> <li>Defore the Minterance and repair unless approved by a DCS Customer Service Representative.</li> </ul> |

- A. Carefully review the Terms and Conditions
  - a. You can only continue if you agree to the Terms and Conditions
  - b. For a printable version of the Terms and Conditions, click **Open Printable Version**
- B. Click I Agree

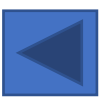

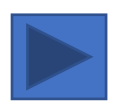

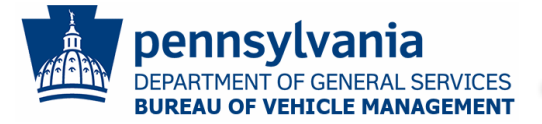

\*  $\circ$   $\circ$   $\circ$  1  $\circ$  2  $\circ$  3  $\circ$  4  $\circ$  5  $\circ$  6  $\circ$  7  $\circ$  8  $\circ$  9  $\circ$  10

The Vendor Registration Category selection aids the Commonwealth in selecting the appropriate location to take their vehicle for service.

#### Vendor Registration Step 4 of 10 Category Beginning with applications submitted for the 2020/2021 Commonwealth Fiscal Year, each applicant needs to identify their business as a Dealership, Franchise, or Independent Garage to aid drivers of Commonwealth vehicles in selecting the appropriate location to take their vehicle for service. Please review the details for each selection below and make the appropriate selection. Once saved, this selection can only be changed by contacting the Bureau of Vehicle Management. O New Car and Truck Dealership; A facility that holds a Sales and Service Agreement representing a new vehicle manufacturer for a defined area O National and Regional Corporate or Franchised Service Facility. A facility which operates under a corporate or franchise license with rights to operate in a defined area. The category includes independent service operators with 3 or more operating locations under the same name. O Independent Service Operators: All businesses in the Commonwealth who do not fall under the other 2 definitions in this section but provide maintenance repairs to motor vehicles Back Save & Continue Save

- Carefully review the definition of each Vendor Registration Category prior to making a selection
  - a. Once the page is saved, you can not change the selection
  - b. If you made a mistake, send an email to <u>RA-BVMVendorAdmin@pa.gov</u> with your Company Name, SAP #, and an explanation of what needs to be changed and why
- B. Select the correct Vendor Registration Category
- C. Click Save & Continue

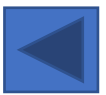

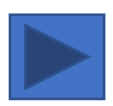

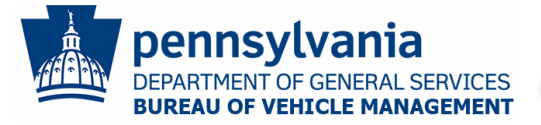

#### **Automotive Service Online Application**

6

Review the published service rates for the counties where you have service locations. In Step 8 of the Application, Service Locations, specific service selection by location occurs.

5

3

| Service Rates                                                                                                    |                                          | Step 5 of 10                   | łelp                                    |      |  |
|----------------------------------------------------------------------------------------------------|------------------------------------------|--------------------------------|-----------------------------------------|------|--|
| This step of the application is informational only. Select the counties where you have service locations and then click Show to display the rates.<br>Later in the application, you will enter your service locations and select the services available at each location |                                          |                                |                                         |      |  |
| ADAMS                                                                                                    | CHESTER                                  | FULTON                         | MCKEAN SNYDER                           |      |  |
| ALLEGHENY                                                                                                    | CLARION                                  | GREENE                         | MERCER SOMERSET                         |      |  |
| ARMSTRONG                                                                                                    | CLEARFIELD                               | HUNTINGDON                     | MIFFLIN SULLIVAN                        |      |  |
| BEAVER                                                                                                    | CLINTON                                  | INDIANA                        | MONROE SUSQUEHANNA                      |      |  |
| BEDFORD                                                                                                    | COLUMBIA                                 | JEFFERSON                      | MONTGOMERY TIOGA                        |      |  |
| BERKS                                                                                                    | CRAWFORD                                 | JUNIATA                        | MONTOUR UNION                           |      |  |
| BLAIR                                                                                                    | CUMBERLAND                               | LACKAWANNA                     | NORTHAMPTON VENANGO                     |      |  |
| BRADFORD                                                                                                    | DAUPHIN                                  | LANCASTER                      | NORTHUMBERLAND WARREN                   |      |  |
| BUCKS                                                                                                    | DELAWARE                                 | LAWRENCE                       | PERRY WASHINGTON                        |      |  |
| BUTLER                                                                                                    | ELK                                      | LEBANON                        | PHILADELPHIA WAYNE                      |      |  |
|                                                                                                    | ERIE                                     | LEHIGH                         | PIKE WESTMORELAND                       |      |  |
|                                                                                                    | FAYETTE                                  | LUZERNE                        | POTTER WYOMING                          |      |  |
|                                                                                                    | FOREST                                   | LYCOMING                       | SCHUYLKILL VORK                         |      |  |
| CENTRE                                                                                                    | FRANKLIN                                 |                                |                                         |      |  |
| Show Select All Clear All                                                                                                    |                                          |                                |                                         |      |  |
| LOF Diagnostic                                                                                                    | Safety Emission<br>Inspection Inspection | Body<br>Mechanical Labor Parts | Glass Glass Towing Labor LOF/TR LOF LOF | F/TR |  |
| County Rate Rate                                                                                                    | Rate Rate                                | Labor Rate Rate Discount       | Rate Discount Rate Rate Rate Rate Rate  | te   |  |
| Back                                                                                                    |                                          |                                | Continue                                | )    |  |

A. Check the box beside the counties where you offer services

8

- B. Click Show
  - a. If you do not agree to offer the services at the rates displayed per the Terms and Conditions, you should not continue with the application
- C. Click Continue

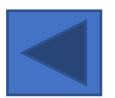

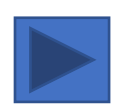

10

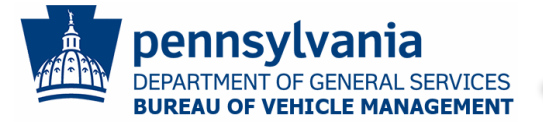

| Certificate of Insurance                                                                                                    | Step 6 of 10 Help                                         |
|----------------------------------------------------------------------------------------------------|-----------------------------------------------------------|
| The Commonwealth requires a current Certificate of Insurance, naming the Commonw<br>the types and liability amounts of your coverage. The declaration page cannot replace<br>Only Certificates of Insurance will complete the registration approval.                                                                                                | realth as additional insured and showing the Certificate. |
| <ul> <li>The Certificates of Insurance must include:</li> <li>All service locations</li> <li>Coverage amounts with validity dates for Automobile Liability or Garagekeepers</li> <li>Certificate Holder listed as:</li> <li>Commonwealth of PA, Department of General Service</li> <li>2221 Forster Street</li> <li>Harrisburg, PA 17103</li> </ul> |                                                           |
| Insurance Company" Policy<br>Number                                                                                                    |                                                           |
| Policy Start Date*                                                                                                    | n 📄                                                       |
| Vehicle/Automobile Liability or Garage Keepers Coverage Amount<br>Whole amounts only (no<br>decimal, commas, or \$ signs)                                                                                                    |                                                           |
| Click [Choose File] below to attach your Certificate of Insurance to your application.<br>approving your application.                                                                                                    | Uploading now will prevent delays in                      |
| File To Upload Choose File to file chosen Current F                                                                                                    | File: None                                                |
| Back                                                                                                    | Save Save & Continue                                      |

- A. Review your Certificate of Insurance to make sure it has been completed correctly
- B. Complete the fields
- C. Click **Choose File** to upload a copy of your Certificate of Insurance
  - a. If you do not have a copy of your certificate, you can continue without uploading it
  - b. Applications will not be accepted until the certificate has been received
  - c. If not uploaded, certificates can be sent to BVM via
    - Email: <u>RA-BVMVendorAdmin@pa.gov</u>
    - Fax: 717-705-2123
    - Address: Bureau of Vehicle Management, 2221 Forster Street, Harrisburg, PA 17103
- D. Click Save & Continue

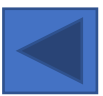

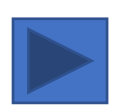

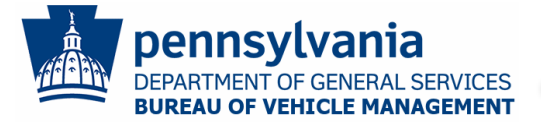

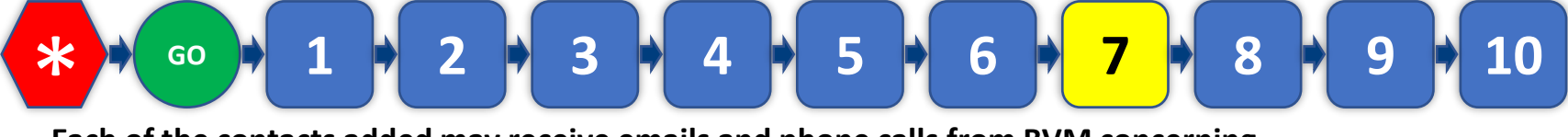

Each of the contacts added may receive emails and phone calls from BVM concerning your Application status, rate renewals, and other essential updates.

| Company Contacts                                          |                                                                                                    |           |                 |                    | Step       | 7 of 10       | Help |  |
|-----------------------------------------------------------|----------------------------------------------------------------------------------------------------|-----------|-----------------|--------------------|------------|---------------|------|--|
| Each of f                                                 | Each of the contacts added below may receive emails and phone calls from BVM concerning your application status, rate<br>renewals, and other essential updates. |           |                 |                    |            |               | rate |  |
| Add N                                                     | Add New                                                                                                    |           |                 |                    |            |               |      |  |
| Show 10                                                   | Show 10 • entries                                                                                                    |           |                 |                    |            |               |      |  |
| 11                                                        | First<br>Name                                                                                                    | Last Name | Phone<br>Number | Phone<br>Extension | Fax Number | Email Address |      |  |
| Edit                                                      |                                                                                                    |           |                 |                    |            |               |      |  |
| Showing 1 to 1 of 1 entries Previous 1 Next Back Continue |                                                                                                    |           |                 |                    |            |               |      |  |

- A. The Applicant Contact added on the Company Profile page of the application is populated
- B. Click **Edit** if any information needs to be changed
- C. Click Add New to add additional contacts
  - a. You can add as many contacts as you want
  - b. Having at least one additional contact is suggested when possible
- D. Click Continue

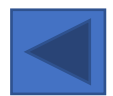

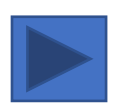

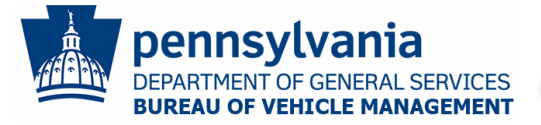

#### **Automotive Service Online Application**

6

5

Service Locations are the combination of a physical address (no PO Boxes) and the services available at the location. Please make sure all the information entered is accurate.

3

| Service Locations                                                                                                    |         |        | Step 8 of 10      | Help                 |
|----------------------------------------------------------------------------------------------------|---------|--------|-------------------|----------------------|
| Service Locations are the combination of a physical address (no PO Boxes) and the services available at the location. Once<br>enrolled, the details entered here will be used by Commonwealth employees to contact you for maintenance and repairs, so<br>please make sure it is accurate. |         |        |                   |                      |
| Note: Only enter Pennsylvania locat                                                                                                    | ions.   |        |                   | _ <b> </b>           |
| Add New Show 10 • entries                                                                                                    |         |        | Print Application | n                    |
| Location Name                                                                                                    | Address | County | Phone Number      | Services<br>Selected |
| Edit                                                                                                    |         |        |                   |                      |
| Showing 1 to 1 of 1 entries Previous 1 Next                                                                                                    |         |        |                   |                      |
| Back                                                                                                    |         |        |                   | Continue             |

- A. Click Add New to add a service location
  - a. You can add as many locations as you have
  - b. Once you select a location's County, the Service Rates for that county will appear towards the bottom of the page
  - c. Review and select the appropriate service details available on the page
  - d. At least one location must be added to complete the application
  - e. Click Save
- B. Click **Edit** if any information needs to be changed
- C. Click Continue

**Note:** Click **Print Application** to review a copy of your pending application. You can click on the **Back** button to return to any previous page to make corrections.

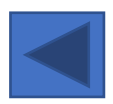

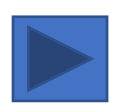

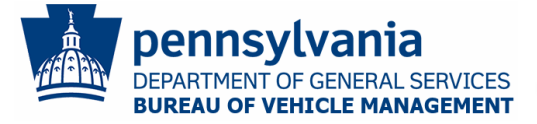

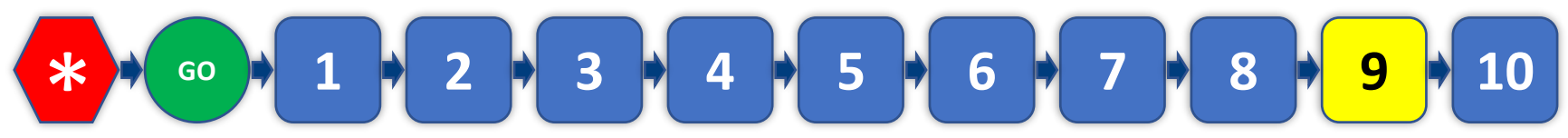

Once your application has been submitted, no changes can be made.

| Sign and Submit                                                                                                    | Step 9 of 10                                                                                                    |
|----------------------------------------------------------------------------------------------------|----------------------------------------------------------------------------------------------------|
| By submitting this form, the Applicant acknowledges a<br>(1) The Applicant has read, understands and agrees to the<br>Services Application, and this Application is submitted in ad<br>(2) The individual entered in the "Applicant Contact" section<br>application on behalf of the Applicant.<br>(3) The typed name of the individual whose name appears<br>electronic signature of that individual. | and certifies that;<br>Terms and Conditions set forth in the Automotive<br>coordance with those terms and conditions.<br>In of the Application has the authority to sign this<br>in the "Submitted By" field below represents the |
| Submitted<br>By*                                                                                                    |                                                                                                    |
| Notes to the<br>Reviewer:                                                                                                    |                                                                                                    |
| Back                                                                                                    | Submit                                                                                                    |

- A. Review the Sign and Submit section
- B. Enter your name in the Submitted By field
- C. If you have any notes you would like BVM to see during their review of your application, enter those into the **Optional Notes to Reviewer** field
- D. Click Submit

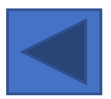

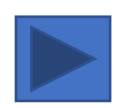

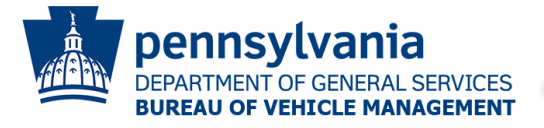

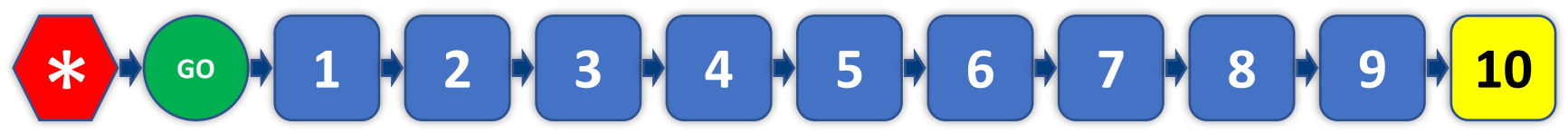

The final page of the application will indicate that your application has been received and provide direction on your next steps. You also will receive an email with these next steps. You can now close the application.

You will receive an email from the Commonwealth's Department of General Services' Bureau of Vehicle Management Automotive Services when your application has been reviewed.

If you need to make a correction to your application, please email <u>RA-</u> <u>BVMVendorAdmin@pa.gov</u> with your Business Name, SAP Number, and details about what needs to be corrected.

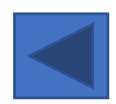